## Morningstar Office Academy Day 1: Client Management

|        | Overview                                                                                                    |
|--------|----------------------------------------------------------------------------------------------------|
| Lesson | 1: Inputting Client and Account Data2                                                                                                    |
|        | Overview                                                                                                    |
| Lesson | 2: Understanding the Import Process                                                                                                    |
|        | Overview                                                                                                    |
| Lesson | 3: Creating a Client Record Manually5                                                                                                    |
|        | Overview                                                                                                    |
| Lesson | 4: Creating Accounts Manually6                                                                                                    |
|        | Overview       -       -       -       -       -       -       -       6         What are the characteristics of a transactional account?       -       -       -       -       -       -       6         What are the characteristics of a quick account?       -       -       -       -       -       6         How do I create a quick account?       -       -       -       -       6 |
| Lesson | 5: Creating Groups and Composites8                                                                                                    |
|        | Overview                                                                                                    |
| Lesson | 6: Billing                                                                                                    |
|        | Overview                                                                                                    |
| Lesson | 7: Creating a Billing Disclosure                                                                                                    |
|        | Overview 10<br>How do I add a custom disclosure statement to a bill? 10                                                                                                    |

| Lesson   | 8: Creating Management Fee Settings11                                                                                                    |
|----------|----------------------------------------------------------------------------------------------------|
|          | Overview       -       -       11         What types of Management Fee settings can I create?       -       -       -       11         How do I create a template for billing clients?       -       -       -       11         How do I apply a Fee Methodology to clients, accounts or both?       -       -       -       11         How do I create a Billing Summary?       -       -       -       11         How do I generate a Custodian Fee File?       -       -       12         How do I add charges or subtract discounts?       -       -       12                                                                                                    |
| Practica | Il Application Exercises                                                                                                    |
|          | Overview       -       -       13         Exercise 1: Create a Billing Disclosure       -       -       13         Exercise 2: Create a Total Portfolio Value Tiered Management fee setting       -       -       13         Exercise 3: Apply a Fee Methodology to Clients, Accounts or Both       -       -       13         Exercise 4: Apply a Management Fee Setting       -       -       14         Exercise 5: Apply Management Fee Allocations       -       -       14         Exercise 6: Create a Billing Summary       -       -       14         Exercise 7: Generate a Custodian Fee File       -       -       14         Exercise 8: Excluding a Security from Billing for all Client Accounts       -       -       14 |

# Morningstar Office Academy Day 1: Client Management

The content of this document mirrors the lessons demonstrated in both Client Management sessions on Day 1 of the Morningstar Academy online classes.

**Overview** 

The last section of this document lists practical application exercises designed to help you put into practice key actions demonstrated in this session.

The morning session focuses on inputting client and account data. The following topics are addressed:

- how client data can be entered in Morningstar Office
- manually creating a client record
- editing a client's profile, and
- creating a quick account

The afternoon session focuses on billing. The following topics are addressed:

- creating management fee settings
- applying a fee methodology
- applying management fee settings
- creating a Billing Summary report
- creating a custodian file
- adding additional charges or discounts to a bill
- excluding securities from billing, and
- generating Global Billing reports

## Lesson 1: Inputting Client and Account Data

| This lesson explains the differences and similarities among the three methods of inputting client data.                                                                                                    | Overview                                            |
|----------------------------------------------------------------------------------------------------|-----------------------------------------------------|
| In this lesson, you will learn about the following topics:                                                                                                    |                                                     |
| <ul> <li>importing (most commonly used)</li> <li>manually data entry, and</li> <li>converting an existing data set into Morningstar Office,</li> </ul>                                                                                                    |                                                     |
| Your custodian provides daily or weekly data files containing the following information:<br>• client names and contact information<br>• security prices, and<br>• transaction records.                                                                                                    | How do I import<br>client and account data?         |
| This data may need to be reconciled before being posted to client accounts. Upon completion of the import process, your complete list of clients and accounts will be populated in Morningstar Office.                                                                                          |                                                     |
| For complete training on the Import process, please set up a meeting with an import specialist                                                                                                    |                                                     |
| Rather than importing, you can create client or prospect account information by<br>entering it yourself. You can manually create accounts when importing or data<br>conversion is not available, or to create prospects and generate certain<br>analytical reports.                             | How do I manually enter<br>client and account data? |
| Your clients, accounts and transactional history can be converted into Morningstar<br>Office directly from your prior portfolio management system. Data conversion requires<br>an additional cost, and back-office services are available to handle daily import and<br>reconciliation as well. | How do I convert<br>client and account data?        |

#### **Lesson 2: Understanding the Import Process**

In this lesson, you will learn about the following topics:

- a high-level understanding of the import process (In this demonstration, TD Ameritrade is used as an example), and
- identifying the toolbars with import functionality buttons.

The Import window is shown below. It is launched by clicking the Import icon on the toolbar.

#### How do I access the Import window?

**Overview** 

|                     |                       | Home                                                                                                    |                  |                             |                                |                     |   |
|---------------------|-----------------------|----------------------------------------------------------------------------------------------------|------------------|-----------------------------|--------------------------------|---------------------|---|
| ne 👔                | Import                | - Morningstar Office - Chad Lowry                                                                        |                  |                             |                                |                     | x |
| icles<br>sen        | <u>F</u> ile <u>H</u> | telp Send us feedback                                                                                    |                  |                             |                                |                     |   |
| cus:<br>por<br>ting | . Im                  | port 🔟 View Blotter 🛄 Initialize Positions 🐺 Edit D<br>rporate Action Warehouse 📓 Trade Blotter 🕶 🔤 View | efinition Master | gs Transfer Wizan           | d 🚾 Refresh Lo                 | cal Database        |   |
| viti<br>nin E<br>um | 1                     | Interface Name                                                                                           | Last Post Date   | Last Custodian<br>File Date | Last<br>Reconciliation<br>Date | Interface Category  |   |
| nin 🗖               | 1                     | Morningstar Principia - positions (XML)                                                                  | 4/7/2008         |                             |                                | Morningstar Product |   |
| 1                   | 2                     | Fidelity Advisor Channel - transactions                                                                  | 4/7/2008         | 6/18/2007                   |                                | Custodian           |   |
| 1 🗆                 | 3                     | Act!                                                                                                    |                  |                             |                                | CRM                 |   |
|                     | 4                     | Advent Axys - positions (XML)                                                                            |                  |                             |                                | Accounting System   |   |
|                     | 5                     | Advisors Assistant (XML)                                                                                 |                  |                             |                                | Accounting System   |   |
|                     | 6                     | AdvisorsLynx / Orion Advisor Services (XML)                                                              |                  |                             |                                | Accounting System   | = |
|                     | 7                     | Albridge (formerly StatementOne)                                                                         |                  |                             |                                | Data Service        |   |
|                     | 8                     | ByAllAccounts                                                                                            |                  |                             |                                | Data Service        |   |
|                     | 9                     | CAMS Positions (XML)                                                                                     |                  |                             |                                | Accounting System   |   |
|                     | 10                    | CAMS Transactions (Generic Interface)                                                                    |                  |                             |                                | Accounting System   |   |
|                     | 11                    | Captool Professional Investor (XML)                                                                      |                  |                             |                                | Accounting System   |   |
|                     | 12                    | Centerpiece / Portfolio Center (XML)                                                                     |                  |                             |                                | Accounting System   |   |
|                     | 13                    | Custodian & Accounting Templates - Quick Accounts                                                        |                  |                             |                                | Custodian           |   |
|                     | 14                    | DST FAN Mail                                                                                             |                  |                             |                                | Data Service        |   |
|                     | 15                    | DST Vision (XML)                                                                                         |                  |                             |                                | Accounting System   |   |
|                     | 16                    | E-Z Data (Client Data System/SmartOffice) (XML)                                                          |                  |                             |                                | Accounting System   |   |
|                     | 17                    | eMoney 360 & 360Pro / eMoney Advisor (XML)                                                               |                  |                             |                                | Accounting System   |   |
|                     | 18                    | Fidelity Advisor Channel - positions (XML)                                                               |                  |                             |                                | Accounting System   |   |
|                     | 19                    | Fidelity Wealth Central / Fidelity Streetscape Hybrid                                                    |                  |                             |                                | Custodian           |   |
|                     | 20                    | First Clearing                                                                                           |                  |                             |                                | Clearing Firm       |   |
|                     | 21                    | First Clearing (Generic Format)                                                                          |                  |                             |                                | Clearing Firm       |   |
| Г                   | 22                    | Folio Investing (Beta)                                                                                   |                  |                             |                                | Custodian           |   |
|                     | 23                    | FTJ Fundchoice                                                                                           |                  |                             |                                | Accounting System   |   |
|                     | 24                    | Genworth Financial Trust Company                                                                         |                  |                             |                                | Accounting System   | _ |
|                     |                       | Caldeniae                                                                                                |                  |                             |                                | CRM                 |   |

From the Import window, you can double-click a custodian to import files.

The TD Ameritrade screen is shown below.

| TD Am<br>Downloa<br>800-431<br>dates. T | Morningstar Office<br>eritrade Institution<br>ad TD Ameritrade Instit<br>I-3500, option 3.) Spec<br>hen, select all availabl | nal<br>utional data. (For help do<br>ify the location of the dov<br>e files (recommended) or o | vnloading, contact TD Ameritrade Institut<br>inloaded files below. Choose a range of d<br>nly those files that you wish to import. | ional at<br>ownload |                    |
|-----------------------------------------|----------------------------------------------------------------------------------------------------|------------------------------------------------------------------------------------------------|----------------------------------------------------------------------------------------------------|---------------------|--------------------|
|                                         |                                                                                                    |                                                                                                |                                                                                                    |                     |                    |
| File Nam                                | e                                                                                                    | C:\                                                                                            |                                                                                                    | <u> </u>            |                    |
|                                         |                                                                                                    | Include Subfold                                                                                | ers                                                                                                    |                     | Click here to find |
| Start Da                                | te                                                                                                    | 07/17/2012                                                                                     | •                                                                                                    |                     | the file to import |
| End Date                                | e                                                                                                    | 07/18/2012                                                                                     |                                                                                                    |                     |                    |
| <b></b> 1                               | File Type                                                                                                    |                                                                                                | Last Custodian File Date                                                                                                    | <u> </u>            |                    |
| 2                                       | Open Tax Lot File                                                                                                    | [Coming Soon]                                                                                  |                                                                                                    |                     |                    |
| 3                                       | Position File                                                                                                    |                                                                                                |                                                                                                    |                     |                    |
| <b>4</b>                                | Price File                                                                                                    |                                                                                                |                                                                                                    |                     |                    |
| 5                                       | Security File                                                                                                    |                                                                                                |                                                                                                    |                     |                    |
| 6                                       | Transaction File                                                                                                    |                                                                                                |                                                                                                    |                     |                    |
| •                                       |                                                                                                    |                                                                                                |                                                                                                    |                     |                    |
| Hel                                     | lp .                                                                                                    |                                                                                                | ОК                                                                                                    | Cancel              |                    |

The data import blotter screen is shown below.

| <u>File</u> <u>H</u> elp Search for                                                                                          |                        | •                                   | Go                                                              |                                  |                                | 🖾 Send us feedb                          |
|----------------------------------------------------------------------------------------------------|------------------------|-------------------------------------|-----------------------------------------------------------------|----------------------------------|--------------------------------|------------------------------------------|
| Blotter                                                                                                    |                        |                                     |                                                                 |                                  |                                |                                          |
| <ul> <li>Accounts</li> <li>New Accounts (0/0)</li> <li>Existing Accounts (0/316)</li> <li>Excluded Accounts (0/0)</li> </ul> | 한 Exp<br>같 Exp<br>같 Re | st 🗐 New<br>port 🖨 Pi<br>concile Ir | r Transaction<br>rint                 Edit De<br>nported Accour | Specify Lot X<br>finition Master | Delete 🖪 Sav<br>Corporate Acti | e<br>on Warehouse <u>\$</u> Price Lookup |
| Positions (1851)     Transactions (0/109)     Prices (0/451)                                                                 | Γ                      | Status                              | Account<br>Number                                               | Account Name                     | Client Name                    | Holding Name                             |
| E Frices (0/401)                                                                                                    |                        |                                     | 916973095                                                       | 916973095                        | 916973095                      | ENI SPA ADR                              |
| Morningstar-tracked Securities (4/319)                                                                                       | <b>□</b> 2             |                                     | 916973095                                                       | 916973095                        | 916973095                      | CASH                                     |
| New User-Defined Securities (4/4)                                                                                            | □ 3                    |                                     | 916973095                                                       | 916973095                        | 916973095                      | CASH                                     |
| Existing User-Defined Securities (148)                                                                                       | □ 4                    |                                     | 901800650                                                       | 901800650                        | 901800650                      | FDIC INSURED DEPOSIT ACCOU               |
| Reconciliation Results                                                                                                    | 5                      |                                     | 902002542                                                       | 902002542                        | 902002542                      | CASH                                     |
| ■ All (29/1888)                                                                                                    | <b>□</b> 6             |                                     | 902017797                                                       | 902017797                        | 902017797                      | CASH                                     |
| E Reconciled (1859)                                                                                                    | □ 7                    |                                     | 902960320                                                       | 902960320                        | 902960320                      | UNITED MORTGAGE TR COM NSA               |
| E Failed (29)                                                                                                    | 8                      |                                     | 903539960                                                       | 903539960                        | 903539960                      | CASH                                     |
| E Excluded Holdings (0)                                                                                                    | <b>□</b> 9             |                                     | 906369220                                                       | 906369220                        | 906369220                      | FDIC INSURED DEPOSIT ACCOU               |
|                                                                                                    | ☐ 10                   |                                     | 906369220                                                       | 906369220                        | 906369220                      | CASH                                     |
|                                                                                                    | □ 11                   |                                     | 906369220                                                       | 906369220                        | 906369220                      | CASH                                     |
|                                                                                                    | □ 12                   |                                     | 906508020                                                       | 906508020                        | 906508020                      | CASH                                     |
|                                                                                                    | □ 13                   |                                     | 906508360                                                       | 906508360                        | 906508360                      | CASH                                     |
|                                                                                                    | □ 14                   |                                     | 906508360                                                       | 906508360                        | 906508360                      | CASH                                     |
|                                                                                                    | □ 15                   |                                     | 906508370                                                       | 906508370                        | 906508370                      | CASH                                     |
|                                                                                                    | ☐ 16                   |                                     | 906630880                                                       | 906630880                        | 906630880                      | CASH                                     |
|                                                                                                    | L 12                   |                                     | 906773960                                                       | 906773960                        | 906773960                      | LORD ABBETT LIMITED DURATIO              |
|                                                                                                    | □ 18                   |                                     | 906773960                                                       | 906773960                        | 906773960                      | CASH                                     |
|                                                                                                    | مال ه                  | A B C                               | DEEG                                                            | <                                | MNOR                           |                                          |
|                                                                                                    | Tatal: 10              |                                     | Selected: 0                                                     |                                  |                                | Q K D I D V W X I Z                      |

This is an example of the data you see when importing transactions

### **Lesson 3: Creating a Client Record Manually**

In this lesson, you will learn about the following topics:

- manually creating a client record
- adding information to a client record
- editing a client record, and
- merging clients into a single household

Manual client records are created from the Client Management tab.

How do I manually create a client record?

**Overview** 

| Morningstar Office           |                    |                           |                      |                 |          |               |                    | - U ×  |                        |
|------------------------------|--------------------|---------------------------|----------------------|-----------------|----------|---------------|--------------------|--------|------------------------|
| <u>File New Favorites To</u> | ols Repo           | rts Help 🚽 Hoport         | Drice Monitor        | QuoteSpeed      |          |               |                    |        |                        |
| Search for I                 | n This Vie         | w Go                      |                      |                 |          |               | Send us fe         | edback |                        |
| Home                         | Clients            |                           |                      |                 |          |               |                    |        |                        |
| Client Management            | Action             | • 🏦 Export 👜 Print        | New • Search • 😽 Mai | l Merge 🛛 💯 Seo | ond Rank | Edit View Vie | ew                 |        |                        |
| E Clients                    | All Cli            | anta -                    | Individual Client    | 1.1.4           |          |               |                    |        |                        |
| Prospects                    |                    | Name                      | Institutional Client | -               | Clinet   | Circle Marrie | Last Name          | P      |                        |
| Billing     Activities       |                    | Name                      | Date                 | USD             | Rank     | First Native  | Cast Name          | Î      | Click here to manually |
| Alerts                       | <b>□</b> 1         | Abby Osuch                | 5/22/2012            | 98.22           |          | Abby          | Osuch              | -      | create a client        |
| 🖽 Mail Merges                | □ 2                | Anderson, John and Jill   | 5/22/2012            | 4,497,897.51    |          | John          | Anderson           |        |                        |
| 🖽 Task Manager               | <b>□</b> 3         | Blueth Family             | 5/22/2012            | 165,770.65      |          | Frank         | Blueth             |        |                        |
| Note Manager                 | □ 4                | Caitlin McCloon           | 5/22/2012            | 189,441.26      |          | Caitlin       | McCloon            |        |                        |
| Workflow                     | <b>□</b> 5         | Eide Household            | 5/22/2012            | 36,539.50       |          | Wendy         | Eide               |        |                        |
| Saved Reports                | <b>□</b> 6         | Eider Family              | 5/22/2012            | 382,955.84      |          | Wendy         | Eide               |        |                        |
|                              | <b>□</b> 7         | Erickson Family           | 5/22/2012            | 235,287.46      |          | Leif          | Erickson           |        |                        |
|                              | <b>□</b> 8         | Fillipovna Family         | 5/22/2012            | 3,565.00        |          | Natasha       | Fillipovna         |        |                        |
|                              | F 9                | Frank Grain               | 5/22/2012            | 12,999.00       |          | Frank         | Grain              |        |                        |
|                              | □ 10               | Ganz Family               | 5/22/2012            | 273,419.00      |          | Bruno         | Ganz               |        |                        |
|                              | 11                 | Jane Klein                |                      | 0.00            |          | Jane          | Klein              |        |                        |
|                              | 12                 | Jenna Grain               |                      | 0.00            |          | Jenna         | Grain              |        |                        |
|                              | 13                 | Joe Kelly                 | 5/22/2012            | 9,327.00        |          | Joe           | Kelly              |        |                        |
|                              | 14                 | Joe Klein                 |                      | 0.00            |          | Joe           | Klein              |        |                        |
|                              | 15                 | Joe Klein                 |                      | 0.00            |          | Joe           | Klein              |        |                        |
|                              | □ 16               | Julia Osuch               | 5/22/2012            | 113,838.00      |          | Julia         | Osuch              |        |                        |
|                              | 17                 | Kim Family                |                      | 0.00            |          | Eunice        | Kim                |        |                        |
| Portfolio Management         | 18                 | Klein Family              |                      | 0.00            | Tier 1   | Joe           | Klein              |        |                        |
| Investment Planning          | 19                 | Klein, Nelson             |                      | 0.00            |          | Nelson        | Klein              |        |                        |
| Research                     | 20                 | Marshall, Chan            |                      | 0.00            |          | Chan          | Marshall           |        |                        |
| Report Studio                | <b>□</b> 21        | Mitch Goldberg            | 5/22/2012            | 101,007.27      |          | Mitch         | Goldberg           | -      |                        |
| Workspace                    |                    |                           | •                    |                 |          |               |                    |        |                        |
| Reports                      | All =<br>Total: 34 | A B C D E<br>V Selected:0 | FGHIJK               | LMN             | OP       | QRST          | UVWXY              | / Z    |                        |
| MORNINGSTAR <sup>®</sup>     | A Tra              | ining Manager             |                      |                 |          | 0.01%         | of 10GB archive sp | ace    |                        |

Merging existing client records allows you to do the following:

- maintain one Client Web Portal per household
- create investment planning by household, and
- generate reporting and billing for a single household

Why would I merge client records?

How do I create

a quick account?

#### **Lesson 4: Creating Accounts Manually**

**Overview** In this lesson, you will learn about the following topics: • how to differentiate between the two Account types, Transactional versus Quick, and manually creating a Quick Account. When you import accounts, they will by default be transactional accounts. They contain What are the characteristics of a the complete transaction history of an account and its current positions. You can also transactional account? run analytical and performance reports with historical transactions taken into account. What are the Quick accounts are utilized most often when client records can't be imported such as characteristics of a entering prospect information. You will need to manually enter current positions to create accounts. These do not contain any transactional history, but you can run quick account? analytical and performance reports, although in a limited capacity

Quick accounts are created from the Accounts page by clicking the New Account icon, then selecting the Quick Account option button.

- 🗆 × Client - Smith Family File Tools Reports Help Search for In This View + Go Save Send us feedback Client 🔹 🟦 Export 🚑 Print 🔛 New Account 🛭 🅏 Refresh E Client Default Settings Action - View Overview Accounts Account Name/ID Market Value Client Asset( mumb No. mber C Client Profile E Alerts Activities Morningstar Of - 0 × E Client Web Portal Setup New Account Task Manager Choose a portfolio type and click OK E Reports Ouick Account Track holdings and analyze how an account is positioned. Note: Does not account for any transactions. Select this option to Transactional Account create a quick account Get a complete look at an account's current position and historic performance by including purchases, sales, and other transactions. Note: You can enter complet transaction history or just the current portfolio. Its performance will develop as you add future transactions. OK Cancel Help 4 All # A B C DEFGHIJK L М 0 Total: 0 Selected: 0

Required fields appear in blue.

| Morningstar Office                      |                         |            |          |
|-----------------------------------------|-------------------------|------------|----------|
| Account Profile                         |                         |            | *        |
| Enter general account information here. |                         |            |          |
|                                         |                         |            | <b>A</b> |
| Account Name                            | Jane's IRA              |            |          |
| Account Number                          |                         |            |          |
| Investment Company                      |                         |            |          |
| Phone                                   |                         |            |          |
| Account Category                        | Individual Tax-deferred | ~          |          |
| Account Type                            | Traditional IRA         | ~          |          |
| Account Owner                           | Smith, Jane             | 2          |          |
| Portfolio weight                        | Floating                | ~          |          |
|                                         |                         |            |          |
| 🗖 Display as a line item                |                         |            |          |
| Display Name                            |                         |            |          |
| Asset Class                             | Select                  | <b>v</b>   |          |
| Sector                                  | Not Classified          | •          |          |
| Industry                                | Not Classified          | ~          | V        |
| Help                                    | Next >>                 | Cancel Set | tings    |

On the screen below, enter the positions for the account.

| on as of | 5/30/2012    | tfolio base c | urrency. Pri | ces are in securities' ci | urrencies. |                      |                          |                            |          |
|----------|--------------|---------------|--------------|---------------------------|------------|----------------------|--------------------------|----------------------------|----------|
|          |              |               |              | C                         |            |                      |                          |                            |          |
| Stoc     | k/Fund       | Fixed         | Income       | La                        | h          |                      |                          |                            |          |
| Action • | Enter By - A | Anniv All •   | + Add        | & Refresh Price           | Fdit De    | finition Master Tota | al Amount: 0.00          |                            |          |
| ]        | Symbol       | Nam           | e            |                           |            | Number of Shares     | USD Equivalent<br>Amount | Amount in Base<br>Currency | Price    |
| 7 1      |              | ٩             |              |                           |            |                      |                          |                            |          |
| 2        |              | Q             |              |                           |            |                      |                          |                            |          |
| 3        |              | Q             |              |                           |            |                      |                          |                            |          |
| 4        |              | ٩             |              |                           |            |                      |                          |                            |          |
| 5        |              | ٩             |              |                           |            |                      |                          |                            |          |
| 6        |              | ٩             |              |                           |            |                      |                          |                            |          |
| 7        |              | ٩             |              |                           |            |                      |                          |                            |          |
| 8        |              | ٩             |              |                           |            |                      |                          |                            |          |
| 9        |              | ٩             |              |                           |            |                      |                          |                            |          |
| 10       |              | ٩             |              |                           |            |                      |                          |                            |          |
| 11       |              | ٩             |              |                           |            |                      |                          |                            |          |
|          |              | a             |              |                           |            |                      |                          |                            | <b>~</b> |

## **Lesson 5: Creating Groups and Composites**

| Groups and composites organize your clients and accounts by certain attributes or demographics. Groups are lists of accounts that can be used for billing and reporting | Overview                               |
|----------------------------------------------------------------------------------------------------|----------------------------------------|
| Composites are similar to Groups, except they cannot be used for billing.                                                                                               |                                        |
| In this lesson, you will learn about the following topics:                                                                                                    |                                        |
| <ul> <li>how to create a group record, and</li> <li>how to create a composite record</li> </ul>                                                                         |                                        |
| Group records are created by going to the Groups page on the Portfolio Management tab. Click the New Group icon at the top of the grid view.                            | How do I create<br>a group record?     |
| Composite records are created by going to the Composites page on the Portfolio<br>Management tab. Click the New Composite icon at the top of the grid view.             | How do I create<br>a composite record? |

#### Lesson 6: Billing

In the following lessons, you will learn about completing the Billing process, which includes the following components: **Overview** 

- creating a Billing disclosure statement
- creating Management Fee settings
- applying a fee methodology
- applying the Management Fee to the appropriate clients/accounts
- applying Management Fee allocations
- determining which accounts client fees will be drawn from
- creating a Billing Summary report
- generating a Custodian Fee file, and
- adding additional charges or discounts to a bill.

In this lesson, you will learn about the following topics:

- adding your custom disclosure to the billing statement, and
- applying the disclosure to any of your management fee settings.

To add a custom disclosure statement go to the **Settings** page on the **Home** tab.

From the Settings page, select **Reports, Tax Lot Methods, Transactions and Management Fees**.

Create a New Disclosure, then select New Billing Disclosure. You will need to enter the **Disclosure Name**, **Disclosure text** then click **Save + Close**.

How do I add a custom disclosure statement to a bill?

**Overview** 

## **Lesson 8: Creating Management Fee Settings**

| In this lesson, you will learn about the following topics                                                                                                    | Overview                                                  |
|----------------------------------------------------------------------------------------------------|-----------------------------------------------------------|
| <ul> <li>the four types of Management Fee settings</li> <li>creating a template of how you will bill clients, and</li> <li>creating multiple templates for use with different types of clients.</li> </ul>                                                                                                 |                                                           |
| In Morningstar Office, you can create the following types of Management Fees:<br>• Flat fee (dollar amount)<br>• Total Portfolio Value Tiered fee<br>• Security-Based Tiered fee, and<br>• Performance-based fee.                                                                                          | What types of<br>Management Fee<br>settings can I create? |
| To create a billing template, go to the <b>Settings</b> page on the <b>Home</b> tab. On the Settings page, select <b>Reports, Tax Lot Methods, Transactions and Management Fees</b> .<br>Create a <b>New Setting</b> , then select <b>New Management Fee Setting</b> .                                     | How do I create<br>a template for<br>billing clients?     |
|                                                                                                    |                                                           |
| You will ned to select how to run billing calculations for client accounts. Three types of Fee Methodologies are available to use in your practice:                                                                                                    | How do I apply a Fee<br>Methodology to clients,           |
| <ul> <li>client setting using the aggregate balance of all accounts</li> <li>individual account setting with the balance of each account, or</li> <li>individual account setting using a blended balance of all client accounts.</li> </ul>                                                                | accounts or both?                                         |
| You will apply a Management Fee you created that was designated for billing on a client level or account level. You can include or exclude the clients and/or accounts that are subject to the Management Fee you created.                                                                                 |                                                           |
| Creating a Billing Summary report is a two-step process:                                                                                                    | How do I create                                           |
| <ol> <li>First, you must generate the fee data, which runs billing calculations.</li> <li>Next, you will create the Billing Summary, which generates billing statements for clients.</li> </ol>                                                                                                    | a Billing Summary?                                        |
| The fee data is generated from the <b>Client Management</b> tab. Go to the <b>Billing</b> page, then select <b>Generate Fee Data</b> , and select the desired <b>clients</b> .                                                                                                    |                                                           |
| The Billing Summary report is created from the <b>Client Management</b> tab. Go to the <b>Billing</b> page, then select <b>Billing Summary</b> . Select the <b>clients</b> for whom you generated fee data. In the Report Options window, ensure <b>Overwrite existing management fee data</b> is checked. |                                                           |
| Wote: If you are including other fees, check Deduct Other Fees From Custodian Accounts.                                                                                                    |                                                           |

Custodian Fee Files tell your custodian how much to charge your clients. Upload this file to your custodian's web site for the client debits and advisor credits to take place.

This is an optional step for custom client billing. You can add one-time or ongoing charges or deductions to an account. You can exclude an account or a security from billing. The fee adjustments are automatically be added to your fee files and billing summaries.

How do I generate a Custodian Fee File?

How do I add charges or subtract discounts?

## **Practical Application Exercises**

| These<br>sessio                                                                                                    | exercises put into practice topics learned in the Morningstar Office Overview<br>on. Please take the time to complete each exercise.                                                                                                    | Overview                                                                             |
|----------------------------------------------------------------------------------------------------|----------------------------------------------------------------------------------------------------|--------------------------------------------------------------------------------------|
| 1.<br>2.<br>3.<br>4.<br>5.                                                                                                    | From the Home tab, select the Settings page.<br>Click once on Reports, Tax Lot Methods, Transactions and Management Fees.<br>Click New Disclosure, then New Billing Disclosure.<br>Enter the Disclosure Name and Disclosure text.<br>Click Save + Close.                                                                                                    | Exercise 1:<br>Create a<br>Billing Disclosure                                        |
| 1.<br>2.<br>3.<br>4.<br>5.<br>6.<br>7.<br>8.<br>9.<br>10.<br>11.<br>12.<br>13.<br>14.<br>15.<br>16.<br>17.<br>18.<br>19.<br>20.<br>21.<br>22.<br>23. | From the Home tab, select the Settings page.<br>Click once on Reports, Tax Lot Methods, Transactions and Management Fees.<br>Click New Setting, then New Management Fees Setting.<br>Enter a Setting Name.<br>From the Billing Method field, select Tiered Fee.<br>Bill by Total Portfolio Value.<br>The Billing Rate Methodology field should be Actual/Actual.<br>Click the Single Rate box if you like, so your final fee tier that is applicable for your<br>clients' accounts will be applied to the entire account<br>Choose your Payment Period.<br>Select and option from the Payment In field.<br>Choose whether to Bill in Arrears or Advance.<br>Make a selection from the Using field<br>Check the Proration field.<br>Check the New Account field.<br>Check the Cash Flows field.<br>Enter a value in the Min. Flow Amount for Proration field.<br>Decide whether to Prorate In flow or All flow.<br>Include Adjustments, if necessary, for other fees.<br>Enter the Fee Tiers (scroll down, if needed).<br>Enter any Additional Fee.<br>Add a Billing Disclosure.<br>Click Save + Close. | Exercise 2:<br>Create a Total Portfolio<br>Value Tiered<br>Management<br>fee setting |
| 1.<br>2.<br>3.                                                                                                    | From the <b>Tools</b> menu at the top of the Morningstar Office window, select<br><b>SettingsSetting Assignments</b> .<br>In the Client Setting Assignment window, scroll to the Fee Methodology column.<br>Click on the <b>Fee Methodology</b> field of the client you wish to change, and choose the<br><b>Client Setting/Aggregate Balance</b> fee methodology.                                                                                                    | Exercise 3:<br>Apply a Fee<br>Methodology to Clients,<br>Accounts or Both            |

Note: You can change the fee methodology for your entire practice by placing a checkmark next to that client, then click Action...Apply to all...Fee Methodology.

5.Click Save.

| 1.<br>2.<br>3.                         | From the <b>Tools</b> menu at the top of the Morningstar Office window, select<br><b>SettingsSetting Assignments</b> .<br>In the Client Setting Assignment window, scroll to the Management Fee column.<br>Click on the <b>Management Methodology</b> field of the client you wish to change, and<br>choose the Management Fee you recently created.                                                                                                    | Exercise 4:<br>Apply a Management<br>Fee Setting   |
|----------------------------------------|----------------------------------------------------------------------------------------------------|----------------------------------------------------|
| 1.<br>2.<br>3.<br>4.<br>5.<br>6.<br>7. | <ul> <li>From the Tools menu at the top of the Morningstar Office window, select</li> <li>SettingsSetting Assignments.</li> <li>In the Client Setting Assignment window, scroll to the Fee Allocation Account(s) column.</li> <li>Click the magnifying glass icon in the row that corresponds to your client.</li> <li>In the new Billing Accounts window, click the Add button.</li> <li>In the new Find Account(s) window, click Go to bring up all of the current client's accounts.</li> <li>Select the account you want to draw fees from and click OK.</li> <li>Click Save + Close in the Billing Accounts widow.</li> </ul> | Exercise 5:<br>Apply Management<br>Fee Allocations |
| Remi<br>creat                          | nder, this is a two step process. First, you must generate the fee data, then you<br>e the Billing Summary report.                                                                                                    | Exercise 6:<br>Create a                            |
| 1.                                     | Go to the <b>Client Management</b> tab.                                                                                                    | Billing Summary                                    |
| 2.                                     | Select the <b>Billing</b> page.                                                                                                    |                                                    |
| 3.                                     | Click the <b>Generate Fee Data</b> icon.                                                                                                    |                                                    |
| 4.<br>5.                               | In the Generate Fee Data window, select the desired <b>clients</b> .<br>In the next window, leave the Billing Period as <b>Last quarter end</b> , then click <b>OK</b> . You are<br>brought back to the Billing page                                                                                                    |                                                    |
| 6.                                     | Click the <b>Billing Summary</b> button.                                                                                                    |                                                    |
| 7.                                     | In the new window, search for and select the <b>clients</b> for whom you generated fee data then click <b>OK</b> .                                                                                                    |                                                    |
| 8.                                     | Leave the Start date and End Date fields as is.                                                                                                    |                                                    |
| 9.                                     | Check the <b>Overwrite existing management fee</b> field.                                                                                                    |                                                    |
| 10                                     | will generate in a new window.                                                                                                    |                                                    |
| 1.                                     | Go to the <b>Client Management</b> tab.                                                                                                    | Exercise 7:                                        |
| 2.                                     | Select the <b>Billing</b> page.                                                                                                    | Generate a                                         |
| 3.                                     | Click the <b>Custodian Fee File</b> icon.                                                                                                    | Custodian Fee File                                 |
| 4.                                     | In the new window, search for and select the <b>clients</b> for whom you generated fee data,                                                                                                    |                                                    |
| г                                      | then click UK.                                                                                                    |                                                    |
| ່ວ.<br>ເ                               | Set the Start Date as 1/1/2012 and the End Date as 3/31/2012.                                                                                                    |                                                    |
| Ŭ.                                     | select the ree rife format (select your customan or denenc format in your customan is not listed)                                                                                                    |                                                    |
| 7                                      | Check the <b>Overwrite existing management fee data</b> field                                                                                                    |                                                    |
| /.                                     |                                                                                                    |                                                    |

- 8. Check the Deduct Other Fees From Custodian Accounts field.
- 9. Click OK.
- 10. **Save** the fee file to your hard drive, and **upload** the file to your custodian's website (refer to your custodian's specifications).

- 1. Go tot the **Home** tab.
- 2. Select the **Settings** page.
- 3. Under the Portfolio Accounting System Settings, click **Preferences**.
- 4. Click the **Exclude Securities** button to launch the Exclude Securities from Management Fee and Performance Calculations window.
- 5. Click the **Add** button.
- 6. In the Add Securities window, click the drop-down field at the top and scroll down to select **User Defined Cash**.
- 7. Click the  ${\bf Go}$  button.
- 8. Select Sample Cash and click Add.
- 9. Click **OK**.
- 10. Click Save + Close.

Exercise 8: Excluding a Security from Billing for all Client Accounts